## Organizator Hawajskie Aloha

06-400 Ciechanów, ul. 11 Pułku Ułanów Legionowych 9A tel. + 48 881-520-850, NIP: 566-169-28-36, REGON: 141986500 WPIS ORGANIZATORA TURYSTYKI - NUMER EWIDENCYJNY: 8300

## Opis wycieczki

- 1. Zgodnie z art. 173 Ustawy z dnia 16 lipca 2004 roku o Prawie telekomunikacyjnym, informujemy że, Serwis zapisuje na komputerach odwiedzających serwis użytkowników pliki Cookie.
- 2. Serwis używa technologii Cookies (ciasteczka) celem identyfikacji odwiedzających witrynę, przeprowadzeniem statystyk oraz w celu realizowania innych, oferowanych przez serwis usług.
- 3. "Cookie" to krótki plik tekstowy, zapisywany na dysku komputera, z którego użytkownik łączy się z witryną obsługiwaną, w którym zapisany jest jedynie zaszyfrowany identyfikator tego systemu komputerowego. "Cookie" w żadnym wypadku nie umożliwia identyfikacji osoby odwiedzającej witrynę i nie są w nim zapisywane żadne informacje, mogące taką identyfikację umożliwić.
- 4. Informujemy, że powszechnie używane przeglądarki umożliwiają wyłączenie obsługi plików "Cookie".

Drogi użytkowniku, aby włączyć, wyłączyć lub zarządzać plikami "Cookie", skorzystaj z ustawień dostępnych w Twojej przeglądarce internetowej.

W przeglądarce Mozilla Firefox: w menu "Narzędzia" wybierz "Opcje" i w nich zakładkę "Prywatność". Przeglądarka daje Ci możliwość zaznaczenia, że nie chcesz być śledzony w ogóle albo usunięcia pojedynczych ciasteczek poszczególnych witryn.

W przeglądarce Microsoft Internet Explorer: w menu "Narzędzia" wybierz "Opcje internetowe" i w nich zakładkę "Prywatność". Specjalnym suwakiem możesz regulować ogólny poziom prywatności albo przyciskiem "Witryny" zarządzać ustawieniami poszczególnych serwisów internetowych.

W przeglądarce Google Chrome: w menu ukrytym pod trzema poziomymi kreseczkami w prawym górnym rogu przeglądarki wybierz "Narzędzia" a potem "Wyczyść dane przeglądania...". Oprócz możliwości czyszczenia plików "Cookie", znajduje się tam link "Więcej informacji", który prowadzi do szczegółowego opisu funkcji prywatności przeglądarki.

W przeglądarce Opera: przyciskiem "Opera" w lewym górnym rogu otwórz menu i wybierz w nim "Ustawienia" i dalej "Wyczyść historię przeglądania...". Oprócz możliwości skasowania już ustawionych plików "Cookie", jest tam też przycisk "Zarządzaj ciasteczkami..." prowadzący do bardziej zaawansowanych opcji dla poszczególnych witryn.

W przeglądarce Apple Safari: w menu "Safari" wybierz "Preferencje" i w nich zakładkę "Prywatność". Znajdziesz w niej liczne opcje dotyczące plików "Cookie".

W telefonach komórkowych, tabletach i innych urządzeniach mobilnych: każdy model telefonu może tę funkcję obsługiwać w inny sposób. Dlatego zachęcamy do zapoznania się z opcjami prywatności w dokumentacji na stronie internetowej producenta Twojego urządzenia mobilnego.